## LOGOUT

## STEP 1

| A                 | <b>マ</b> イペ─ジ Ξ   |
|-------------------|-------------------|
| ログインID:A4790017   |                   |
| - お知らせ -          |                   |
| 出願状況<br>志願者情報     | 時保存中              |
|                   |                   |
| *                 | マイページ ×           |
| ログインID:A479       | パスワード変更 メニュー      |
|                   | メールアドレス変更 >       |
|                   | 志願者情報登録 >         |
| 出願状況              | <b>顏写真登録</b> → →  |
| 志願者情              | 出願情報の登録・追加・変更 > - |
|                   | 出願区分の変更           |
| I 基礎情報の           | トップページに戻る >       |
| 1 志願者懵            | ወ/ፓንሳት ›          |
| 志願者に関する           | る基礎情報(されていた生年月日、  |
|                   |                   |
| ?                 |                   |
| ログアウトします。よろしいですか? |                   |
|                   | はい                |
|                   | Ľ                 |
|                   |                   |

On the My Page screen, the Menu = button.

Select Logout.

A confirmation message will be displayed, so select "Yes" to log out and return to the login screen.

## Osaka Prefectural Schools Online Application System Manual

| ID                  |
|---------------------|
| <b>IRI</b> A4790017 |
| パスワード               |
| <b>a</b>            |
| ログイン パスワードを忘れた方はこちら |